## 2023 年度池州市社会保险缴费基数网上申报 操作指南

**申报险种:**企业职工养老保险、失业保险、工伤保险,不包括职工医疗保险,职工医疗保险在医保部门申报。 网办地址: http://61.190.31.166:10001/ggfwwt/home/index 步骤-:进入网页后,点击"法人办事"再点击"单位网上 办事大厅",进入登录界面。

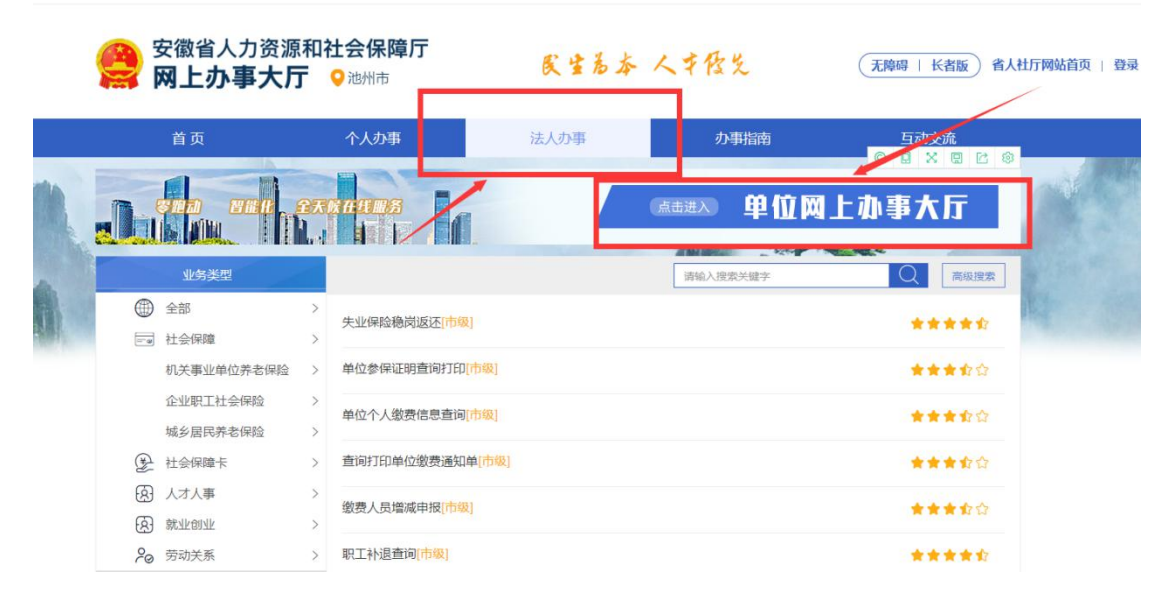

**步骤二**:点击"法人用户",使用安徽政务服务网账号和密 码登录。登录信息为单位在安徽政务服务网注册的账号和密 码。

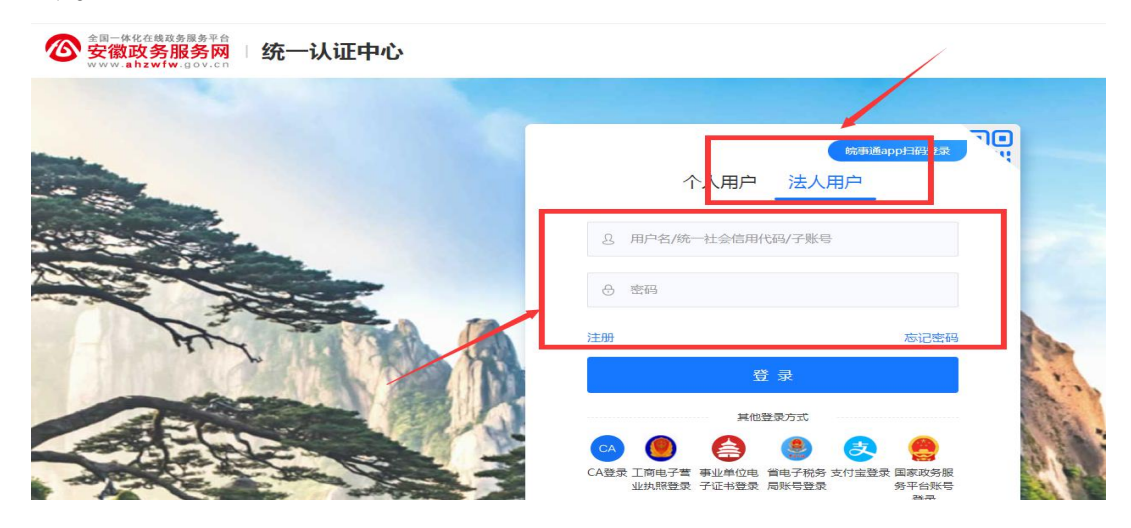

步骤三:选择城镇企业职工社会保险。

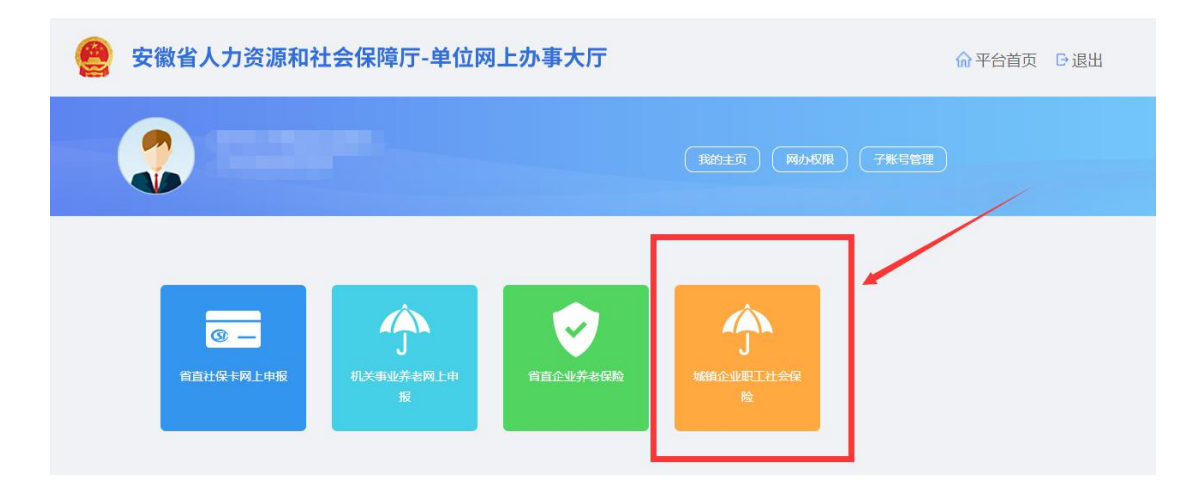

步骤四: 依次点击"业务办理"—"缴费基数申报"—"批 量缴费基数变更并调差"—"下载模板(选择在职人员)", 即可导出《缴费基数变更批量模板》表格。

| 企业    | k职工社保网上申报   | 业务办理              | 业务提交                    | 相关查询          | 报表打印     |      |    | 池州市社会保险基 |  |  |  |
|-------|-------------|-------------------|-------------------------|---------------|----------|------|----|----------|--|--|--|
| E     | 业务办理        | 首页 批量缴费基          | 数变更并调差 🛛                |               |          |      |    |          |  |  |  |
| 2     | 人员列表        |                   |                         |               |          |      |    |          |  |  |  |
|       | 增减员申报 🗸 🗸   | 申报步骤:<br>第一步:点话 下 | 载模版 , 填 写完              | 后保存。          |          |      |    |          |  |  |  |
| E,    | 信息変更申报 🗸 🗸  | 第二步: 点击 🔤         | 入模版 ,下方列                | 表<br>下的数据核对无误 | 后点击 全部保存 | 1    |    |          |  |  |  |
| 0<br> | 缴费基数 中报     | (若有导入失败的约         | (若有导入失败的结果,可原模板修改后重新导入) |               |          |      |    |          |  |  |  |
|       | 缴费基数变更并调差   | 最后一次导入记录E         | 已自动保存,如不需               | 要可点击 清空列表     |          |      |    |          |  |  |  |
|       | 批量缴费基数变更并调差 | 点击 查看过往保存         | 记录                      |               |          |      |    |          |  |  |  |
| ļ     |             | 导入结果:合计 0 条       | ,成功 0 条,失败              | 0条。           |          |      |    |          |  |  |  |
| •     |             | 序号                | 业务类型                    | 导入编           | 5        | 证件号码 | 姓名 | 导入结果     |  |  |  |

步骤五:如实填写表格,"新缴费工资"栏填写职工 2022 年度月平均工资收入,"操作类型"选"计算基数调整差额 并修改当前基数",填好后保存表格。注意:模板中在职人 员包括 2023 年新参保在职职工。2023 年新参保在职职工, 无 2022 年工资收入,不用填写新的基数,直接删除该职工 所在行即可。

| 8  | B 🖶 🖉 🕈 💌 🖉 📾 🕸                                                                                                    | 基数变更批量模板.xls* × | +           |             |             |        |                     |
|----|----------------------------------------------------------------------------------------------------|-----------------|-------------|-------------|-------------|--------|---------------------|
| I  | 5 • @ <i>fx</i>                                                                                                    |                 |             |             |             |        |                     |
| 4  | A                                                                                                    | В               | С           | D           | E           | F      | G H                 |
|    | * 身份证号码(必填)                                                                                                    | * 姓名(必填)        | * 原缴费工资(必填) | * 原缴费基数(必填) | * 新缴费工资(必填) | 类型(选填) | * 操作类型(必填)          |
|    | Contraction of the local division of the local division of the loc | 100             |             | 1000        | 5 00        | 在职人员   | 计算基数调整差额并修改<br>当前基数 |
|    |                                                                                                    | 100             |             | 1000        | 5500        | 在职人员   | 计算基数调整差额并修改<br>当前基数 |
|    |                                                                                                    | 100             |             | 100 C       | 5500        | 在职人员   | 计算基数调整差额并修改<br>当前基数 |
|    | and the second second                                                                                                    |                 |             | 022年度平均月工   | 资 5500      | 在职人员   | 计算基数调整差额并修改<br>当前基数 |
|    |                                                                                                    |                 |             | 1000        | 5500        | 在职人员   | 计算基数调整差额并修改<br>当前基数 |
|    |                                                                                                    |                 |             |             | 5500        | 在职人员   | 计算基数调整差额并修改<br>当前基数 |
|    |                                                                                                    |                 |             | 1000        | 5500        | 在职人员   | 计算基数调整差额并修改<br>当前基数 |
|    |                                                                                                    |                 | 1000        | 1000        | 5500        | 在职人员   | 计算基数调整差额并修改<br>当前基数 |
| )  | -                                                                                                    |                 |             |             | 5500        | 在职人员   | 计算基数调整差额并修改<br>当前基数 |
| Ľ. |                                                                                                    | 1000            | 1000        | 100.00      | 5500        | 在职人员   | 计算基数调整差额并修改<br>当前基数 |
| 2  |                                                                                                    |                 |             |             |             | Ph -   |                     |

## 步骤六:把保存的数据通过"导入模板"导入,再点击"是"。

|                                             |                                                                      | 业务提交                                                                                                    | 相关查询                                             |               |          |         |       | 基金征缴中心 【710373】 当前业务年月 【202307】 ~ |     |
|---------------------------------------------|----------------------------------------------------------------------|----------------------------------------------------------------------------------------------------|--------------------------------------------------|---------------|----------|---------|-------|-----------------------------------|-----|
| 首页                                          | 缴费基数变更                                                               | 巨并调差 😒                                                                                                    | 批量缴费基数变更并调                                       | 差 ❷           |          |         |       |                                   | 0 0 |
| <b>申报</b><br>第一:<br>第二:<br>《若·<br>最后·<br>点击 | 步骤:<br>步:点击 下载<br>步 点击 导入<br>有 3) 4 助 60年<br>一次导入记: 2:<br>查看: 14 保存近 | <ul> <li>横浜 , 墳写</li> <li>横浜 , 下方:</li> <li>司 (周辺市)</li> <li>司 (周辺市)</li> <li>(加保存, 如不)</li> <li>(元)</li> </ul> | 完后保存。<br>读内的数据核对无误后。<br>试后重新导入)<br>需要可点击    清空列读 | 就击 全部保存<br>提示 |          |         | ×     |                                   |     |
| 导入                                          | 常果:合计 10 条<br>皮是                                                     | ,成功 10 条,约                                                                                                    | 夫败 0 条 。<br>■ ■ 2 0 0 条                          |               | 模板数据之导入, | 是否立即保存? | ) (土田 | 只查看校验失败的结果。                       | 課   |
|                                             | 1 4                                                                  | エカ夫定                                                                                                    | 47(3)5                                           |               |          |         | 成功    | 马入叶间<br>导入成功,可占击【全部保存】按钮讲行业条曲据!   |     |
|                                             | 2 9                                                                  | 機器基数变更                                                                                                    |                                                  |               | 是        | 否       | 成功    | 导入成功,可点击【全部保存】按钮进行业务申报!           |     |
|                                             | 3 4                                                                  | 數基数变更                                                                                                    |                                                  |               |          |         | 成功    | 导入成功,可点击【全部保存】按钮进行业务申报!           |     |
|                                             | 4 9                                                                  | 數要基数变更                                                                                                    |                                                  |               |          |         | 成功    | 导入成功,可点击【全部保存】按钮进行业务申报!           |     |
|                                             | 5 f                                                                  | 機基数变更                                                                                                    |                                                  |               |          |         | 成功    | 导入成功,可点击【全部保存】按钮进行业务申报!           |     |
|                                             | 6 9                                                                  | 數表基数变更                                                                                                    |                                                  |               |          |         | 成功    | 导入成功,可点击【全部保存】拔钮进行业务申报!           | 客服  |
|                                             | 7 §                                                                  | 數數基数变更                                                                                                    |                                                  |               |          |         | 成功    | 导入成功,可点击【全部保存】 按钮进行业务申报!          |     |
|                                             | 8 §                                                                  | 數數基数变更                                                                                                    |                                                  |               | -        |         | 成功    | 导入成功,可点击【全部保存】按钮进行业务申报!           |     |

**步骤七**:上传完成后依次点击"业务提交"—"待提交数据 查询",业务类型选择"缴费基数变更",点击搜索

| 企业职工社保网上申报        | 业务办理 业务提交    | 時查询 报表打印 |          | 池州市社会保险 | )<br>建金征缴中心 【7103 |
|-------------------|--------------|----------|----------|---------|-------------------|
| <u>注 业务提交</u>     | 首页 待提交数据查询 🛛 |          |          |         |                   |
| 待提交数据查询<br>待审核数据查 | 业务类型         | ▼■●振田期   | <b>7</b> |         | 搜索                |
| 审核记录查询            | 证件号码         | 建各       |          |         |                   |
|                   | 分支机构         | ~        |          |         |                   |

步骤八:页面下方将出现调整基数人员名单,<u>核对无误后点</u> 击右上方"上传材料",上传签字盖章的《池州市市本级2023 年度缴费工资基数申报花名册》和《2023年度社会保险缴费 工资基数申报承诺书》(必须经职工本人签字确认,经办人、 单位负责人签字并加盖单位公章)。若单位人数多,有多张 名单,可将材料打包压缩后上传。

| 企业职工社保网上申报 | 业务办理                                                                                                    | 业务提交                                                                 | 相关查询 报表打印                                                                            | ip                                           |                                     |        |      | 当前业务年月 【202307】 ~ |
|------------|----------------------------------------------------------------------------------------------------|----------------------------------------------------------------------|--------------------------------------------------------------------------------------|----------------------------------------------|-------------------------------------|--------|------|-------------------|
| Ⅲ 业务提交     | 首页 待提交数                                                                                                    | 据查询 🛛                                                                |                                                                                      |                                              |                                     |        |      | 0 <del>0</del>    |
| 待提交数据查询    |                                                                                                    |                                                                      |                                                                                      |                                              |                                     |        |      |                   |
| 待审核数据查询    | 业务类型                                                                                                    | 徽赉基数交更                                                               | ~                                                                                    | 申报日期                                         | <b>1</b>                            | Ī      | 搜索   | 重置 批量 二 二の版文      |
| 审核记录查询     | <ul> <li>证件号码<br/>分支机构</li> <li>1、保存后未提交</li> <li>2、已提交的数据</li> <li>3、审核后的数据</li> <li>4、审核不述式》</li> <li>5、审核状述式》</li> <li>注意:增员与减</li> </ul> | 的数据可在待提交数据<br>同在待审核数据中查希<br>以及回遗后的数据统一<br>、遗销成作废数据",表<br>员上传材料、要求最多」 | 中进行查看, 繁回, 續认无误后<br>展示在审核记录中<br>记录中通过(重新办理) 想线申<br>元用户点击了集回, 不是交到业<br>传统昭升, 呈图的发入/不絕 | 姓名<br>,请选择该页面右<br>报<br>务系统的作废数据<br>过44,材料仅支持 | 上角【业务提文】进行提文<br>。<br>图片格式,警不支持pet、函 | 核文     | 均据   |                   |
|            | 序号                                                                                                    | 批次号                                                                  | 证件号码                                                                                 | 姓名                                           | 6 申报日期                              | 业务类型   | 审核日期 | 操作                |
|            | ï                                                                                                    | ~                                                                    | 10000                                                                                | 0.00                                         | 20230609                            | 缴费基款变更 | -    | 查看   数回   查看附件    |
|            | 2                                                                                                    | -                                                                    |                                                                                      |                                              | 20230609                            | 徽责基数变更 | -    | 查看(数回)查看附件        |
|            | 3                                                                                                    |                                                                      |                                                                                      |                                              | 20230609                            | 織夷基数交更 |      | 查看 數回 查看附件        |
|            | 4                                                                                                    | -                                                                    |                                                                                      |                                              | 20230609                            | 樂费基款变更 | 141  |                   |
|            | 5                                                                                                    | 100                                                                  |                                                                                      |                                              | 20230609                            | 康惠基款交更 |      | 查看 歌回 查看附件        |

步骤九:上传材料完成后点击右上角"业务提交"。

|    |      | 业务提交   | 相关查询 |   |      |          |   |    | 当前业务年月 【202301 | <b>1</b> ~ |
|----|------|--------|------|---|------|----------|---|----|----------------|------------|
| 首页 | 待提交数 | 据查询 🛛  |      |   |      |          |   |    |                | 0 (        |
|    | 业务类型 | 徽贵基教变更 |      | ~ | 申报日期 | <u> </u> | 7 | 搜索 | 重置 批量徽回 业组     | 务提交<br>材料  |
|    | 证件号码 |        |      |   | 姓名   |          |   |    |                |            |
|    | 分支机构 |        |      | ~ |      |          |   |    |                |            |

步骤十:提交后可在"业务提交"模块的"待审核数据查询" 功能中查询待审核的数据。后台将在1-2个工作日内审核结 束。单位可在"业务提交"模块的"审核记录查询"功能中 查询审核结果。(备注:2023年度的缴费基数申报审核通过 后,次月将直接启用新基数并进行差额补收(退))。

| 业务办理                                                                                  | 业务提交相关                                                                                                    | 查询 报表打印                                                                       |                                                                    | 池州市社:               | 会保险基金征缴中心 【710373                        | 3】 当前业务年月 【2023                                                                                                    |
|---------------------------------------------------------------------------------------|----------------------------------------------------------------------------------------------------|-------------------------------------------------------------------------------|--------------------------------------------------------------------|---------------------|------------------------------------------|----------------------------------------------------------------------------------------------------|
| 首页 待审核数据                                                                              | 造询 ❷                                                                                                    |                                                                               |                                                                    |                     |                                          |                                                                                                    |
| 业务类型<br>证件号码<br>分支机构<br>1、保存后未提立的<br>2、已提之的数据。<br>3、审核后的数据。<br>4、审核不通过或匹<br>5、审核状态为"编 | ◆ 素基於交更<br>()激振可在待提之数据中进行查问<br>可在待审核数据中查看<br>以及回退后的数据统一展示在审<br>动战的数据可以在审核记录中通<br>数前或作废数据",表示用户点:                                                                                                    | 申报日期<br>姓名<br>香,數回,确认无误后,请选择该页面在<br>核记录中<br>过【重新办理】组续申报<br>击了数回,不遵交到业务系统的作废数时 | □                                                                  | x<br>X              |                                          | 按索                                                                                                    |
| 注意:增员与减员                                                                              | 上传材料:要求最多上传5张图)                                                                                                    | 片,且图片总大小不超过40,材料仅支持                                                           | 铜片格式,暂不支持pdf、                                                      | Excel等其他格式。         | 11 de se vel                             | 10 5.                                                                                                    |
| 序号                                                                                    | 批次号                                                                                                    | 证件号码                                                                          | <b>姓名</b><br>无符合条件的记录                                              | 甲振日期                | 业务类型                                     | 操作                                                                                                    |
|                                                                                       |                                                                                                    |                                                                               |                                                                    |                     |                                          |                                                                                                    |
|                                                                                       |                                                                                                    |                                                                               |                                                                    |                     |                                          |                                                                                                    |
|                                                                                       | <ul> <li>业务办理</li> <li>首页 待审核数据</li> <li>业务类型 [<br/>证件号码 ]</li> <li>近件号码 ]</li> <li>分支机构 [</li> <li>1、保存后未提交任</li> <li>2、已提交的数据:</li> <li>3、审核后的数据</li> <li>4、审核不通过或距</li> <li>5、审核状态为 "計<br/>注意: 增员与减员</li> <li>序号</li> </ul> | 业务加强 业务提交 相关                                                                  | 业务办理 业务提交 相关查询 很表打印<br>菌页 待审核数据重调<br>●<br>业务类型 業無基款变更 申报日期<br>近件号码 | 业务办理 业务提交 相关查询 报表打印 | 业务办理 业务提交 相关直询 报表打印 池州市社<br>黄页 作籍核数据查询 ● | <u>业务加速</u><br>並外規定<br>並外規定<br>並外規定<br>並外規定<br>並<br>構築<br>整要基準改定<br>準集基準改正<br>準備<br>構築<br>整要基準改定<br>準備<br>構築<br>整要基準改定<br>準備<br>構築<br>整要基準改定<br>準備<br>構築<br>整要基準改定<br>準備<br>構造<br>整要基準改正<br>中規日期<br>「<br>」<br>一<br>一<br>一<br>一<br>一<br>一<br>一<br>一<br>一<br>一<br>一<br>一<br>一 |